# Web Client 2014 – Preparer Login

### Overview

A new appearance and new features have been implemented for preparers in Web Client 2014.0. As we continue to develop RGF Web and migrate functionality from the Desktop 5500 application, new features and functionality will be made available in Web Client. This document goes over the new features available to preparers.

| SUNGARD | RELIUS GOVERNMENT FORMS                                                                                                    |                                                                                    |          |                  |
|---------|----------------------------------------------------------------------------------------------------|------------------------------------------------------------------------------------|----------|------------------|
|         |                                                                                                    | User Name                                                                          | Password | Log In           |
|         |                                                                                                    |                                                                                    |          | Forgot Password? |
|         | <ul> <li>Web Client is a collaboration tool for the comof the 5500 and other related forms.</li> <li>✓ Secure e-delivery of your documents</li> <li>✓ Easy collaboration with your service provi</li> <li>✓ EFAST2 Certified</li> <li>✓ Electronic Filing Enabled</li> </ul> | ipletion<br>ider                                                                   |          |                  |
|         | www.sungard.com/relius                                                                                                    |                                                                                    |          |                  |
|         | © 2013 SunGard                                                                                                    |                                                                                    |          |                  |
|         | Trademark information SunGard, the SunGard logo and Relius are registere<br>and other countries. All other trade names are trademarks or registered tra                                                                                                    | ed trademarks of SunGard or its subsidiari<br>demarks of their respective holders. |          |                  |

Copyright © 2012 SunGard. All rights reserved.

Figure 1

Updated 1/3/2014

© 2013 SunGard

Solutions for retirement services

**Plan Dashboard** 

When the preparer logs in to Web Client, they will be directed to the new Plan Dashboard screen. The Plan Dashboard screen includes Find Plan, Alerts and Messages, Recent Plans, Links and Quick Access.

|                                      |                              |                    |                 |       |            | Welcome Maria Houmard (edit) Log C                                                                             | ut 🕜 📥 (Print Queu |
|--------------------------------------|------------------------------|--------------------|-----------------|-------|------------|----------------------------------------------------------------------------------------------------|--------------------|
| SUNGAR                               | RD REL                       | .IUS G             | GOVERNMENT F    | ORMS  | ;          |                                                                                                    |                    |
| Plan Manager                         | ment Org                     | anizatio           | onal Management | Use   | er Profile | Help                                                                                                    |                    |
| Plan Dashboard                       |                              |                    |                 |       |            |                                                                                                    |                    |
| Find Plan                            |                              |                    |                 |       |            | Quick Access                                                                                                   |                    |
| My Plans ○Al     Z013 ▼ Plan Na      | l Organization<br>ame 👻 Seal | Plans<br>rch Crite | eria            |       | Search     | <ul> <li>My Plans</li> <li>○All Organization Plans</li> <li>View plan metrics for form year: 2013 ▼</li> </ul> |                    |
|                                      | Ē                            |                    | ×               |       |            | Plans not yet accepted and within 10 days of deadline                                                          | 0                  |
| Create New Plan                      | Plan List                    |                    | Org Settings    | Manag | ge Clients | Plans in Preparation<br>Not Published<br>Published<br>Total Plans                                              | 0<br>1<br>1        |
| Sungard Relius<br>First Message Test |                              |                    |                 | 11/18 | 8/2013     | Purchased Plans<br>Purchased                                                                                   | 50                 |
| Sungard Relius                       | t                            |                    |                 | 11/11 | 1/2013     | Used<br>Remaining                                                                                              | 1<br>49            |
| Recent Plans                         |                              |                    |                 |       |            | EFAST Filings<br>Plans without 5500/5500-SE                                                                    | 0                  |
| Plan Name                            | EIN                          | PN                 | Plan ID         | PY    | FY         | Not Filed<br>In Processing<br>Accepted                                                                         | 0<br>0             |
| MKH 2013 Default                     | 458883334                    | 001                | MKH Def 🔍       | 2013  | 2013       |                                                                                                    | Ŭ                  |
| 5500 Test Plan                       | 450011111                    | 001                | DEE             | 201.2 | 2012       | Filing Received                                                                                                | 0                  |
| 5500 Test Plan                       | +)9911111                    | 100                | DIE             | 2012  | 2012       | Processing Stopped<br>Filing Error                                                                             | 0                  |
| 5500 Test Plan                       | 459911111                    | 002                | 8955            | 2012  | 2012       | Filing Unprocessable<br>Submission Failed                                                                      | 0                  |
| Links                                |                              |                    |                 |       |            |                                                                                                    |                    |
| Product News                         |                              |                    |                 |       |            | FIRE Filings<br>Plans without 8955-SSA                                                                         | 1                  |
| General FAQa                         |                              |                    |                 |       |            | Not Filed<br>In Processing                                                                                     | 0                  |
| Fixes and Updates                    |                              |                    |                 |       |            | Plans with FIRE Status<br>Filed                                                                                | 0                  |
| Pending Issues                       |                              |                    |                 |       |            | Submission Failed                                                                                              | 0                  |
| Web Client On Dema                   | nd Plan Planbo               | ok Purc            | hase            |       |            | L                                                                                                    |                    |
| IRS Info                             |                              |                    |                 |       |            |                                                                                                    |                    |

### Figure 2

### © 2013 SunGard

Solutions for retirement services

**Find Plan** – Allows the preparer to search for their plans or all organization plans. The user can choose to search by Plan Name, EIN, Plan Number, Plan ID, or Plan Year and what Form Year to search for.

| Find Plan |                  |                        |
|-----------|------------------|------------------------|
| My Plans  | s 🔘 All Organiza | ation Plans            |
| 2013 🔹    | Plan Name 🔫      | Search Criteria Search |
|           | Plan Name        |                        |
|           | EIN              |                        |
|           | Plan Number      |                        |
|           | Plan ID          |                        |
|           | Plan Year        |                        |
|           |                  | 1                      |

Figure 3

**Icons** – Also included on the Dashboard, are icons that allow the preparer to Create New Plan, View Plan List, go to Organization Settings and go to Manage Clients.

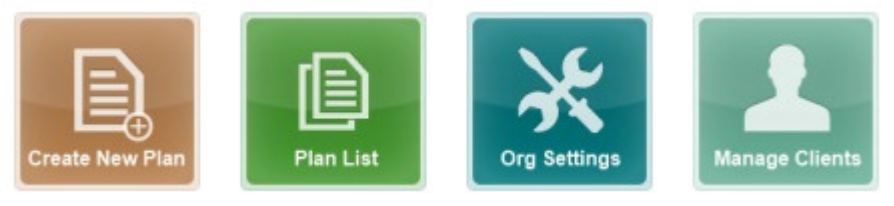

Figure 4

Alerts and Messages – Allows the preparer to view any alerts or messages that will be released by SunGard Relius. This information will include messages such as when Web Client will be down, if EFAST or IRS FIRE system is down, etc.

**Recent Plans** – Will list the five most recent plans accessed by the preparer. In this list, it will include the Plan Name, EIN, Plan Number, Plan ID, Plan Year and Form Year. The plan names are links that the user can select and be directed to the Plan Summary page.

**Links** – Will display useful links for the preparer such as Product News, General FAQs, Fixes and Updates, Pending Issues, Web Client On Demand Plan Planbook Purchase and IRS Info.

<sup>© 2013</sup> SunGard

SunGard, the SunGard logo, and Relius are trademarks or registered trademarks of SunGard Data Systems Inc. or its subsidiaries in the U.S. and other countries. All other trade names are trademarks or registered trademarks of their respective holders.

Solutions for retirement services

**Quick Access** – Provides metrics on the plan inventory and status. The preparer will be able to quickly identify how many plans are in the status of Preparation, Purchased Plans, EFAST Filings, Plan with EFAST Status, FIRE Filings and Plan with FIRE Status. The user can view this listing for only their plans or all plans in the organization. In addition, the user can select what form year to view.

If the preparer would like to see a list of the plans in a particular status, the user can select the link of the status and a list of only the plans in that status will be displayed (see Figure 5).

|                         |                                                                               |                  |              |        |            |           |                     | Welcome M | aria Houmard (e        | dit) Log Out 🤇            | Print Queue)       |
|-------------------------|-------------------------------------------------------------------------------|------------------|--------------|--------|------------|-----------|---------------------|-----------|------------------------|---------------------------|--------------------|
|                         | SUNGARD                                                                       | RELIUS GO        | VERNMENT     | FORMS  | 5          |           |                     |           |                        |                           |                    |
|                         | Plan Management                                                               | Organizationa    | l Management | Use    | er Profile | Help      |                     |           |                        |                           |                    |
| Pla<br>My<br>All<br>Vie | ns Used<br>Plans<br>Organization Plans<br>w plans for form year:<br>(1) H Pag | 2013 •           |              |        |            |           |                     |           |                        |                           | 1 items in 1 pages |
|                         | Plan Name                                                                     |                  | EIN          | Plan # | Plan ID    | Pla<br>Ye | in Form<br>ar Statu | Set<br>Is | EFAST Filing<br>Status | 8955-SSA<br>Filing Status | Publisher          |
|                         |                                                                               |                  |              |        |            |           |                     |           |                        |                           |                    |
|                         | MKH 2013 Default                                                              |                  | 458883334    | 001    | MKH Defau  | ult 201   | 3 Publi             | shed      | Retrieved              | N/A                       | Maria.Houmard      |
| Ac                      | tion to perform on selec                                                      | ted plans: Print |              |        | • G        | io        |                     |           |                        |                           |                    |

Figure 5

Solutions for retirement services

### **Plan List**

The Plan List page will display the list of plans for just that preparer or all organization plans. The user can choose what form year to view. The list contains information for Plan Name, EIN, Plan #, Plan ID, Plan Year, Form Set Status, EFAST Filing Status, 8955-SSA Filing Status and the Publisher's name. On this page, the preparer can choose plan(s) that they want to Print, Disable Edit & Filing (Complete), View Status History, Re-send Client Invitation, E-FILE 5500 or 8955, Enable Filing for 5500 or 8955 and Clear Signatures. The user will be able to click on the Plan Name to go to the Plan Summary page for that plan.

|                                                                                                    |                                                                                                    |                |              | Welcome M          | aria Houmard (ed       | it) Log Out 🧃             | 🕨 📥 (Print Queue)  |
|----------------------------------------------------------------------------------------------------|----------------------------------------------------------------------------------------------------|----------------|--------------|--------------------|------------------------|---------------------------|--------------------|
| SUNGARD RELIU                                                                                               | IS GOVERNMENT F                                                                                                    | ORMS           |              |                    |                        |                           |                    |
| Plan Management Organ                                                                                       | izational Management                                                                                                    | User Profile   | Help         |                    |                        |                           |                    |
| Plans Reassign Plans Manag                                                                                  | e Clients Manage Pr                                                                                                    | reparers Print | ing 🔻        |                    |                        |                           |                    |
| Plan List<br><sup>®</sup> My Plans<br><sup>®</sup> All Organization Plans<br>View plans for form year: 2013 | *                                                                                                    |                |              |                    |                        |                           |                    |
| A 1 Page size: 5                                                                                            | •                                                                                                    |                |              |                    |                        |                           | 1 items in 1 pages |
| Plan Name                                                                                                   | EIN Pla                                                                                                    | an # Plan ID   | Plan<br>Year | Form Set<br>Status | EFAST Filing<br>Status | 8955-SSA<br>Filing Status | Publisher          |
|                                                                                                    |                                                                                                    |                |              |                    |                        |                           |                    |
| MKH 2013 Default                                                                                            | 458883334 001                                                                                                    | 1 MKH Defa     | ult 2013     | Published          | Retrieved              | N/A                       | Maria.Houmard      |
| Action to perform on selected plans:                                                                        | Print<br>Print<br>Disable Edit & Filing<br>(Completed)<br>Delete Plan(s)<br>View Status History<br>Re-send Client Invitati<br>E-FILE(5500)<br>E-FILE(SSA) | ion            | Go           |                    |                        |                           |                    |
| Copyright © 2012 SunGard. All rights res                                                                    | Enable Filing(5500)                                                                                                    |                |              |                    |                        |                           |                    |
|                                                                                                    | Close Signatures                                                                                                    |                |              |                    |                        |                           |                    |

### Figure 6

#### © 2013 SunGard

Solutions for retirement services

**Create New Plan** 

The Create New Plan feature is new with Web Client 2014, and will allow the preparer to add a new plan directly on Web Client. NOTE: This is only available for 2013 form years and later. To create a new plan, the user must select the Create New Plan icon shown below in Figure 7 on the Plan Dashboard screen.

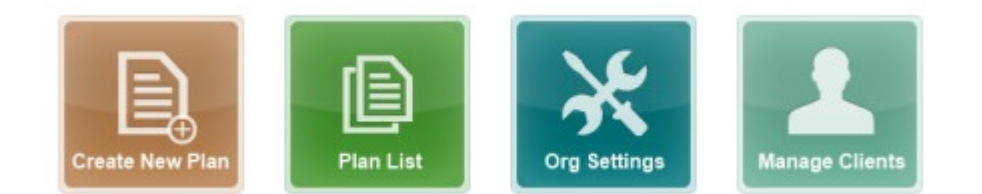

Figure 7

The user will then be presented with the screen below in Figure 8, and will need to complete the required information for the plan, such as Plan Name, Plan Year Begin and End date, EIN, Plan Number, and Alternate PlanID (optional) and then select Create Plan.

|           |                                           |                                |                  |             | Welcome Maria Houmard (edi     | it) 🛛 Log Out 📀 📥 (Print Qu | eue) |
|-----------|-------------------------------------------|--------------------------------|------------------|-------------|--------------------------------|-----------------------------|------|
|           | SUNGARD                                   | RELIUS GOVERNMENT F            | ORMS             |             |                                |                             |      |
|           | Plan Management                           | Organizational Management      | User Profile     | Help        |                                |                             |      |
| Cr        | eate a New Plan                           |                                |                  |             |                                |                             |      |
| Pla       | n Name: *                                 | Test Plan Name                 |                  |             |                                |                             |      |
| Pla       | n Year Begin Date: *                      | 1/1/2013                       |                  |             |                                |                             |      |
| Pla       | n Year End Date: *                        | 12/31/2013                     |                  |             |                                |                             |      |
| EI        | *: *                                      | 45-1111111                     |                  |             |                                |                             |      |
| Pla       | n Number: *                               | 001                            |                  |             |                                |                             |      |
| Alt       | ernate PlanID:                            | Test                           |                  |             |                                |                             |      |
| Thi<br>ad | s plan will be created<br>ditional plans. | l on 2013 forms. Your organiza | tion has 49 purc | hased plans | remaining. Click here to order |                             |      |
| * F       | ields denoted with an aste                | erisk are required.            |                  |             | Create Plan Cancel             |                             |      |

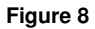

### © 2013 SunGard

Solutions for retirement services

After the preparer selects Create Plan, the Plan Information Worksheet will open so that the user can fill out the rest of the Plan Information entries. The basic information that the Preparer entered to create the plan will automatically be filled in the form. As the user is working in the form, the form will be saved automatically. When the user is done, they will go to Form > Close Form. When the user closes the form, they will be directed to the Plan Summary Page.

| ▲                                           |              | Welcome Maria Houmard (edit) 🛛 Log Out 😗 📥 (Print Queue) |
|---------------------------------------------|--------------|----------------------------------------------------------|
| Form 🔻 Edit 🔻 Help 🔻 👔                      |              | Last Saved: 11:03 AM                                     |
| Plan Sponsor's Care Of Name<br>r<br>L       | Pla          | Plan Sponsor's Location City, Province, State and ZIP    |
| Plan Sponsor's EIN<br>45-111111             |              |                                                          |
| Plan Sponsor's Phone Number                 |              |                                                          |
| Plan Administrator Information              |              |                                                          |
|                                             |              | Somo og Plan Spanger Address                             |
|                                             |              |                                                          |
| Plan Administrator's Name                   | Pla<br>n r   | Plan Administrator's Address Foreign                     |
|                                             |              |                                                          |
|                                             |              |                                                          |
| Plan Administrator's Care Of Name           | Pla          | Plan Administrator's City, Province, State and ZIP       |
|                                             | J L          |                                                          |
|                                             |              |                                                          |
| Plan Administrator's EIN                    | Pla          | Plan Administrator's Phone Number                        |
|                                             | Ŀ            |                                                          |
| Plan Information                            |              |                                                          |
| Plan Name                                   | Bu           | Business Code Filing for Plan Year: DFE Plan             |
| Lest Plan Name                              | ť Ľ          |                                                          |
|                                             | i<br>J Pla   | Plan Year MM/DD/YYYY MM/DD/YYYY                          |
|                                             | Be           | Begins 01/01/2013 Ends 12/31/2013                        |
| Abbreviated Plan Name                       | Ta           | Tax Year MM/DD/YYYY MM/DD/YYYY                           |
|                                             | Be           | Begins [] Ends []                                        |
| Three-digit Plan Number Plan ID<br>001 Test | Na<br>r<br>L | Name Control                                             |

Figure 9

### © 2013 SunGard

Solutions for retirement services

**Plan Summary** 

The Plan Summary page will display the basic information about the plan, such as Plan Name, EIN, Plan #, Plan ID, Plan Year End, Form Year, and Plan Year. It will also include the Form and Filing Status for the plan.

The Plan Summary page will serve as the processing hub for the selected plan. On this page the user will find options to Prepare Plan, Publish and E-file. This page will also display the Forms in the plan, and allow the user to quickly add new forms. On the bottom of the screen, the Invited Clients will display, and the user will have the ability to add new clients.

| SUNGARD              | RELIUS GOVER       | NMENT FORMS                                                                      |                        | Welcome Maria Houmard (edi | t) Log Out 3 🖻 (Print Queue) |
|----------------------|--------------------|----------------------------------------------------------------------------------|------------------------|----------------------------|------------------------------|
| Plan Management      | Organizational Mar | nagement User Profile                                                            | Help                   |                            |                              |
| Plans Reassign Plans | Manage Clients     | Manage Preparers P                                                               | rinting 👻              |                            |                              |
| Plan Summary Test P  | lan Name           |                                                                                  |                        | F                          |                              |
| Form Statuses:       | n #:001 Plan ID    | est Pla                                                                          | n Year End: 12/31/2013 | Form Year: 2013            | Plan Year: 2013              |
| Filing Status        |                    | Prepare Plan                                                                     |                        | Forms in Plan              |                              |
| Form Status:         | Unpublished        | Plan Information V                                                               | Vorksheet              | Add new form               | ~                            |
| Filing Status:       | None               | Manage Forms & A<br>Print Plan<br>Reassign Plan<br>Delete Plan<br>Status History | ttachments             |                            |                              |
|                      |                    | Publish<br>E-File                                                                |                        |                            | v                            |
| Invited Clients      |                    |                                                                                  |                        |                            |                              |
| Username             | Email              | First Name                                                                       | Last Name              | Role                       | Client's Status              |
| Add Remove           | maria.houmard@g    | mail.com Maria                                                                   | Houmard                | Select role                | Unpublished                  |
|                      |                    |                                                                                  |                        |                            | Close                        |

Figure 10

### © 2013 SunGard

**Filing Status** – Will display the Form Status, EFAST Filing Status as well as the 8955 Filing Status. The Filing Status will also include when the filing is due and if the form has a 5558 extension included in it or not.

| Filing Status                                               |                              |
|-------------------------------------------------------------|------------------------------|
| Form Status:                                                | Locked by<br>Administrator   |
| EFAST Filing Status:<br>EFAST Filing due:<br>5558 included: | Retrieved<br>7/31/2014<br>No |
|                                                             |                              |

Figure 11

**Prepare Plan** – Provides the user the ability to open the Plan Information Worksheet, Manage Forms & Attachments (adding, editing, viewing), Print Plan, Reassign Plan, Delete Plan, and view Status History.

| Prepare Plan               |
|----------------------------|
| Plan Information Worksheet |
| Manage Forms & Attachments |
| Print Plan                 |
| Reassign Plan              |
| Delete Plan                |
| Status History             |
|                            |
|                            |

### Figure 12

When the user selects **Manage Forms & Attachments** (see Figure 13), the user will be able to print the forms/attachments, create a new form/attachment, delete the forms/attachments and edit/view a form/attachment. The form types are links which allow the user to view/edit the form. The attachment descriptions are links that allow the user to open the attachment.

© 2013 SunGard

## **RELIUS GOVERNMENT FORMS**

Solutions for retirement services

|               |                                       |               |            |                   | Welcome Ma | ria Houmard (edit) | Log Out 📀 📥 (Print |
|---------------|---------------------------------------|---------------|------------|-------------------|------------|--------------------|--------------------|
| SUNG          | ARD RELIUS GOVERNM                    | ENT FORMS     | 5          |                   |            |                    |                    |
| Plan Mana     | agement Organizational Manage         | ment Us       | er Profile | Help              |            |                    |                    |
| ans Reassi    | ign Plans Manage Clients Ma           | inage Prepare | rs Printin | g 🕶               |            |                    |                    |
| rms & Attac   | chments MKH 2013 Default              |               |            |                   |            |                    |                    |
| N: 45-8883334 | Plan #: 001 Plan ID: MKH              | I Default     | Plan '     | Year End: 12/31/2 | 2013 Fo    | orm Year: 2013     | Plan Year: 2013    |
| rm Statuses:  | EFAST2: Unpublished                   |               |            |                   |            |                    |                    |
| orms          |                                       |               |            |                   |            |                    |                    |
| Select        | Form Type                             |               | Name       |                   | Plan Year  |                    | Published          |
|               | 5500                                  |               |            |                   | 2013       | <u>6</u>           | No                 |
| 3             | 5500 Sch. A                           |               | Sch A1     |                   | 2013       | 6                  | No                 |
|               | 5500 Sch. C                           |               |            |                   | 2013       | 6                  | No                 |
| 3             | 5500 Sch. G                           |               |            |                   | 2013       | 6                  | No                 |
|               | 5500 Sch. H                           |               |            |                   | 2013       | 6                  | No                 |
| 3             | 5500 Sch. R                           |               |            |                   | 2013       | 6                  | No                 |
| Print         | New Delete                            |               |            |                   |            |                    |                    |
| ttachments    | e to open form                        |               |            |                   |            |                    |                    |
| Select Des    | cription                              | Туре          | E-File     | Form              | Name       | Item               | Size               |
| Acco          | ountants Opinion                      | EFAST         | Yes        | 5500 Sch. H       |            | Part III           | 0.1                |
| Sche          | edule of Assets (Held at End of Year) | EFAST         | Yes        | 5500 Sch. H       |            | Line 4i            | 0.1                |
| New           | Update Delete                         |               |            |                   |            |                    |                    |
|               |                                       |               |            |                   |            |                    |                    |

### Figure 13

SUNGARD

**Publish** – Provides the user the ability to Publish Plan to Clients, Unpublish Plan, Send Notifications and Disable Edit & Filing (Completed).

| Publish                           |
|-----------------------------------|
| Publish Plan to Clients           |
| Unpublish Plan                    |
| Send Notifications                |
| Disable Edit & Filing (Completed) |
|                                   |
|                                   |
|                                   |
|                                   |

### Figure 14

### © 2013 SunGard

Solutions for retirement services

When the preparer selects **Publish Plan to Clients**, they will be able to choose which client(s) they want the plan to be published to and which client will receive the client invitation email (see Figure 15). This is a new feature that will allow the user to select to only publish the plan and not send the client invitation email, or select to both publish the plan and send the client invitation email. In addition, the user will able to select the publishing options, such as enable filing, enable editing and authenticating new clients.

|                                        |                                 |                        | _                                        | _             | _           | Welcor     | ne Maria Houmard (ed | it) Log Out | ? 🖻 (Print Queue) |  |
|----------------------------------------|---------------------------------|------------------------|------------------------------------------|---------------|-------------|------------|----------------------|-------------|-------------------|--|
| SUN                                    | SUNGARD RELIUS GOVERNMENT FORMS |                        |                                          |               |             |            |                      |             |                   |  |
| 🖄 🛛 Plan M                             | lanagement                      | Organizational Manager | nent L                                   | Jser Profile  | Help        |            |                      |             |                   |  |
| Plans Rea                              | assign Plans                    | Manage Clients Mar     | age Prepa                                | rers Print    | ing 🔻       |            |                      |             |                   |  |
| Publish Pla                            | n MKH 20                        | 13 Default             |                                          |               |             |            |                      |             |                   |  |
| EIN: 45-88833                          | 334 Plan                        | #: 001 Plan ID: MKH    | Default                                  | Plar          | n Year End: | 12/31/2013 | Form Year: 2013      | Plan Ye     | ar: 2013          |  |
| Form Statuse                           | s: EFAST2: Ur                   | npublished             |                                          |               |             |            |                      |             |                   |  |
| 1. Select t                            | o Publish a                     | and Notify             |                                          |               |             |            |                      |             |                   |  |
| Dublich                                | Send                            | Email                  |                                          | First Nam     | •           | LastNamo   | Polo                 |             | Client's Status   |  |
| Publish                                | Notification                    | Emai                   |                                          | First Nam     | e           | Last Name  | Kole                 |             | Client's Status   |  |
| <b>V</b>                               |                                 | maria.janco@relius.net |                                          | Maria         |             | Janco      | Plan Admini          | istrator    | Unpublished       |  |
| <b>V</b>                               |                                 | maria.janco@sungard.c  | om                                       | Maria         |             | Janco      | Plan Sponso          | r           | Unpublished       |  |
| 2. Select I                            | Publishing                      | Options                |                                          |               |             |            | 1                    |             |                   |  |
| Form Ed                                | iting                           |                        | Option                                   | S             |             |            |                      |             |                   |  |
| Allow Clients                          | s to change the                 | entries in the forms?  | Other opt                                | Other options |             |            |                      |             |                   |  |
| • Yes                                  |                                 |                        | Authenticate new Clients when publishing |               |             |            |                      |             |                   |  |
| O Use set                              | ting selected in                | forms                  |                                          |               |             |            |                      |             |                   |  |
| EFAST 5500 Filing Form 8955-SSA Filing |                                 |                        |                                          |               |             |            |                      |             |                   |  |
| Allow Clients                          | s to file the 550               | Allow Clie             | nts to file form                         | n 8955-SSA    | ?           |            |                      |             |                   |  |
| • Yes                                  | @ Yes                           |                        |                                          |               |             |            |                      |             |                   |  |
| No                                     |                                 |                        | No                                       |               |             |            |                      |             |                   |  |
|                                        |                                 |                        |                                          |               |             |            |                      | _           |                   |  |
|                                        |                                 |                        |                                          |               |             |            |                      | F           | Publish Cancel    |  |

Figure 15

#### © 2013 SunGard

Solutions for retirement services

When the preparer selects **Unpublish Plan**, they will be able to choose which client(s) they want the plan to be unpublished for (see Figure 16).

|          |                    |                       |                           | Welco     | me Warren Jennings (ed | it) Log Out ? 📥 (Print Queue) |
|----------|--------------------|-----------------------|---------------------------|-----------|------------------------|-------------------------------|
|          | SUNGARD            | RELIUS GOVEI          | RNMENT FORMS              |           |                        |                               |
|          | Plan Management    | Organizational Ma     | anagement User Profile    | Help      |                        |                               |
| Plans    | s Reassign Plan    | s Manage Clients      | Manage Preparers Print    | ting 🔻    |                        |                               |
| Unpu     | ublish Plan Su     | nGard Savings & L     | oan                       |           |                        |                               |
| EIN:     | 59-8888800         | Plan #: 123           | Plan Year End: 12/31/2013 | Form      | <b>/ear:</b> 2013      | Plan Year: 2013               |
| Form     | Statuses:          |                       |                           |           |                        |                               |
|          |                    |                       |                           |           |                        |                               |
| Sele     | ect Clients to U   | npublish              |                           |           |                        |                               |
| U        | Inpublish Email    |                       | First Name                | Last Name | Role                   | Client's Status               |
|          | warren             | .jennings@sungard.com | Warren                    | Jennings  | Plan Sponsor           | Published                     |
|          |                    |                       |                           |           |                        | Unpublish Cancel              |
|          |                    |                       |                           |           |                        |                               |
|          |                    |                       |                           |           |                        |                               |
|          |                    |                       |                           |           |                        |                               |
|          |                    |                       |                           |           |                        |                               |
|          |                    |                       |                           |           |                        |                               |
|          |                    |                       |                           |           |                        |                               |
|          |                    |                       |                           |           |                        |                               |
|          |                    |                       |                           |           |                        |                               |
|          |                    |                       |                           |           |                        |                               |
|          |                    |                       |                           |           |                        |                               |
| Copyrigh | ht © 2010 SunGard. | All rights reserved.  |                           |           |                        |                               |

Figure 16

### © 2013 SunGard

Solutions for retirement services

When the preparer selects **Send Notifications**, the user can select the client(s) to send the notification to, and which notification to send; the user can select to send the Client Invitation email, or the Client Invitation Republish email.

|       |                       |                          |                  |                   | Welcome Maria  | Houmard (edit) Log Out | 🕜 📥 (Print Queue) |
|-------|-----------------------|--------------------------|------------------|-------------------|----------------|------------------------|-------------------|
|       | SUNGARD               | RELIUS GOVERN            | MENT FORMS       |                   |                |                        |                   |
|       | Plan Managemer        | nt Organizational Manag  | gement User Pro  | ofile Help        |                |                        |                   |
| Plans | Reassign Plan         | ns Manage Clients I      | Manage Preparers | Printing 👻        |                |                        |                   |
| Plan  | Summary Mk            | KH 2013 Default          |                  |                   |                |                        |                   |
| EIN:  | 45-8883334            | Plan #: 001 Plan ID: Mi  | KH Default       | Plan Year End: 13 | 2/31/2013 Forn | n Year: 2013 Plan Ye   | ear: 2013         |
| Form  | Statuses: EFAST       | 2: Unpublished           |                  |                   |                |                        |                   |
| Sen   | d Notification        | ı                        |                  |                   |                |                        |                   |
| Sen   | d Notification        | to Clients               |                  |                   |                |                        |                   |
|       | Email Addres          | SS                       |                  | First Name        | Last Name      | Role                   | Client's Status   |
|       | maria.janco@          | relius.net               |                  | Maria             | Janco          | Plan Administrator     | Unpublished       |
|       | maria.janco@          | sungard.com              |                  | Maria             | Janco          | Plan Sponsor           | Unpublished       |
| Selec | ct notification: Clie | nt Invitation 👻          |                  |                   |                |                        |                   |
|       | Clie                  | ent Invitation           |                  |                   |                |                        |                   |
|       | Clie                  | ent Invitation Republish |                  |                   |                |                        | Send Cancel       |
|       |                       |                          |                  |                   |                |                        |                   |

Figure 17

E-File – Allows the preparer to electronically file the 5500 or the 8955-SSA.

| E-File       |
|--------------|
| E-FILE(5500) |
|              |
|              |
|              |
|              |
|              |
|              |
|              |
|              |

Figure 18

© 2013 SunGard

**Forms in Plan** – Allows the preparer to quickly view/edit existing forms and schedules included in the plan, or Add a new form.

| Forms in Plan                                                                                                    |   |
|----------------------------------------------------------------------------------------------------|---|
| Add new form<br>Form 5500<br>Form 5500 Schedule A (1)<br>Form 5500 Schedule C<br>Form 5500 Schedule G<br>Form 5500 Schedule H | * |
| Form 5500 Schedule R                                                                                                    | + |

### Figure 19

When the preparer selects **Add new form**, they will have the option to select the form or schedule to add.

| SUNGARD RELIUS GOVERNMENT F                                                              | ORMS                                 | Welcome Maria Houmard (edit)         | Log Out 😯 📑 (Print Queue) |
|------------------------------------------------------------------------------------------|--------------------------------------|--------------------------------------|---------------------------|
| Plan Management Organizational Management                                                | User Profile Help                    |                                      |                           |
| Plans Reassign Plans Manage Clients Manage F                                             | reparers Printing -                  |                                      |                           |
| Add Form or Schedule MKH 2013 Default                                                    |                                      |                                      |                           |
| EIN: 45-8883334 Plan #: 001 Plan ID: MKH Defau                                           | t Plan Year End: 12/31               | 1/2013 Form Year: 2013               | Plan Year: 2013           |
| Form Statuses: EFAST2: Unpublished Select form type: 5500 Series    Select Form/Schedule |                                      |                                      |                           |
| Form                                                                                     | Description                          |                                      |                           |
| 5500 Sch. A                                                                              | Insurance Information                |                                      |                           |
| 5500 Sch. MB                                                                             | Multiemployer Defined Benefit Plan a | and Certain Money Purchase Plan Actu | rial Information          |
| 5500 Sch. SB                                                                             | Single-Employer Defined Benefit Plan | n Acturial Information               |                           |
| 5500 Sch. D                                                                              | DFE/Participating Plan Information   |                                      |                           |
| 5558                                                                                     | Application for Extension of Time to | File Certain Employee Plan Returns   |                           |
| 5330                                                                                     |                                      |                                      |                           |
| PBGC 200                                                                                 |                                      |                                      |                           |
| PBGC 10                                                                                  |                                      |                                      |                           |
| PBGC 10-Advance                                                                          |                                      |                                      |                           |
| 2848                                                                                     |                                      |                                      |                           |
| 4419                                                                                     |                                      |                                      |                           |
| 8821                                                                                     |                                      |                                      |                           |
| 8905                                                                                     |                                      |                                      |                           |
| SS-4                                                                                     |                                      |                                      |                           |
| Top Hat                                                                                  |                                      |                                      |                           |
|                                                                                          |                                      |                                      | Cancel                    |

### Figure 20

### © 2013 SunGard

Solutions for retirement services

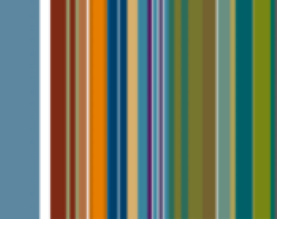

**Invited Clients** – Will list the client(s) that the preparer has added to the plan. The preparer can change the Role for the client(s). To add a new client select Add, which will display a list of existing clients for the organization. User can select an existing client, or select to Add Client (see figure 22).

| Invited Clients |             |                         |            |           |               |                 |  |  |
|-----------------|-------------|-------------------------|------------|-----------|---------------|-----------------|--|--|
|                 | Username    | Email                   | First Name | Last Name | Role          | Client's Status |  |  |
|                 | mariajanco6 | maria.janco@relius.net  | Maria      | Janco     | Select role 👻 | Unpublished     |  |  |
|                 | mariajanco5 | maria.janco@sungard.com | Maria      | Janco     | Select role 👻 | Unpublished     |  |  |
| Ad              | d Remove    |                         |            |           |               |                 |  |  |

Figure 21

|      |                    |                 |                     |                           | Welcome Maria Houmard (edit) | Log Out | ? 📥 (Print Queue)  |
|------|--------------------|-----------------|---------------------|---------------------------|------------------------------|---------|--------------------|
|      | SUNGARD            | RELIUS G        | OVERNMENT           | FORMS                     |                              |         |                    |
|      | Plan Management    | Organizatio     | nal Management      | User Profile Help         |                              |         |                    |
| Plan | s Reassign Plans   | s Manage Cli    | ents Manage         | Preparers Printing -      |                              |         |                    |
| Mar  | nage Clients fo    | or Maria H (    | Drg                 |                           |                              |         |                    |
| I    |                    | Page size: 5    | •                   |                           |                              |         | 7 items in 2 pages |
|      | UserName           | First Name      | Last Name           | Email Address             | Contact ID                   | Status  |                    |
|      |                    |                 |                     |                           |                              |         |                    |
|      | mariajanco5        | Maria           | Janco               | maria.janco@sungard.com   |                              | Active  | Delete<br>Edit     |
|      | mthoumard1         | Maria           | Houmard             | mthoumard@gmail.com       |                              | Active  | Delete<br>Edit     |
|      | mariahoumard2      | Maria           | Houmard             | maria.houmard@sungard.com |                              | Active  | Delete<br>Edit     |
|      | mariahoumard3      | Maria           | Houmard             | maria.houmard@gmail.com   |                              | Active  | Delete<br>Edit     |
|      | willhicks2         |                 |                     | will.hicks@sungard.com    |                              | New     | Delete<br>Edit     |
| Ad   | d Client Authentio | cate Clients Ad | ld Selected Clients | to Plan Cancel            |                              |         |                    |

Figure 22

### © 2013 SunGard

Solutions for retirement services

## **Manage Preparers**

A new role has been created to better manage what access preparers have in Web Client. Prior to the 2014 release preparers did not have access to create new plans and edit certain information directly on Web Client. As we migrate additional functionality to Web Client, access that previously wasn't available to users may now be. A new role – "Preparer Read-only" has been created to limit access available on Web Client. Below is a description of the roles that can be defined for each preparer by the Organization Admin.

|                                  |                                            |                | Welcome Maria Houmard (edit) | Log Out 🕜 📥 (Print Queue) |
|----------------------------------|--------------------------------------------|----------------|------------------------------|---------------------------|
| SUNGARD                          | RELIUS GOVERNMENT FORMS                    |                |                              |                           |
| 🖄 Plan Management                | Organizational Management Use              | r Profile Help |                              |                           |
| Plans Reassign Plans             | Manage Clients Manage Preparer             | s Printing 🔻   |                              |                           |
| Edit Preparer                    |                                            |                |                              |                           |
|                                  |                                            |                |                              |                           |
| Username:                        | maria.janco                                | *              |                              |                           |
| Email Address:                   | maria.janco@sungard.com                    | *              |                              |                           |
| First Name:                      | Maria                                      | *              |                              |                           |
| Last Name:                       | Janco                                      | *              |                              |                           |
| Contact ID:                      |                                            |                |                              |                           |
| Note: The Contact ID is an optio | nal field needed only for SAML based Singl | e Sign-On.     |                              |                           |
| Status:                          | Active 👻                                   |                |                              |                           |
| Organization Role:               | Standard 👻                                 |                |                              |                           |
| View All Organization Plans:     | Standard                                   |                |                              |                           |
| Reset Password:                  | Organization Admin                         |                |                              |                           |
| * Fields denoted with an asteris | Preparer Read-only                         |                |                              |                           |
|                                  |                                            | Apply Changes  |                              |                           |

Figure 23

**Standard** – This role will give rights to the preparer, such as viewing forms, editing the forms, publishing, enable filing, e-filing, managing clients, and running reports. This role will also provide the ability for the preparer to add new plans on Web Client.

**Organization Admin** – This role gives the same rights to the preparer as the Standard role, as well as managing preparers and Organization Settings.

**Preparer Read-only** – This role ONLY allows the preparer to view the forms, enable filing, send notifications, view all organization plans(if enabled), manage clients and change the role of the client. However, this role will not allow the preparer to add plans, add forms, edit forms, delete forms, publish/republish or unpublish plans, change the status to completed, e-file or delete clients.

© 2013 SunGard